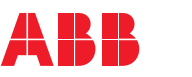

ABB励磁系统 UNITROL<sup>®</sup> 1010和UNITROL<sup>®</sup> 1020 快速安装指南

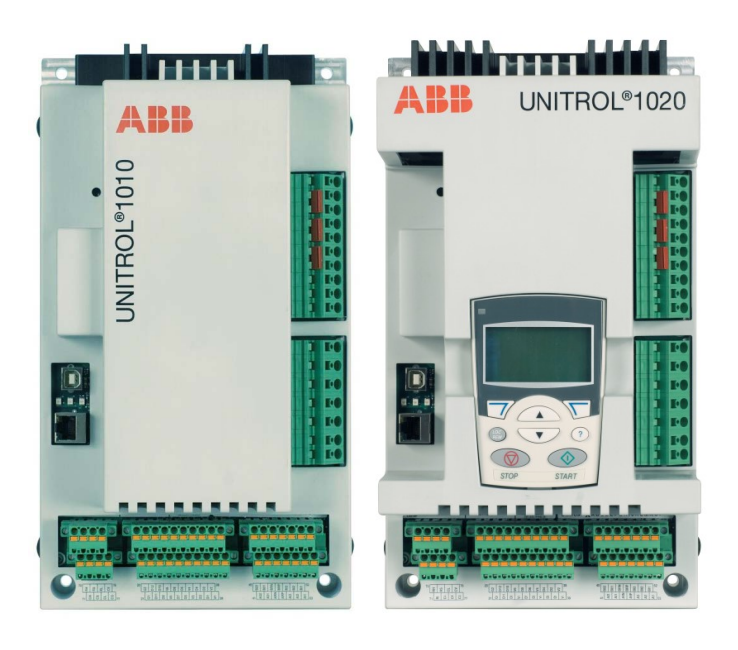

# 安全说明

请阅读用户手册中的安全说明。

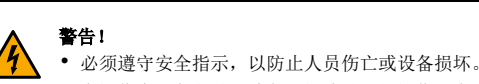

- 在操作本设备之前,请务必阅读并理解操作和安全说明。
- 电气安装或维护工作必须仅限合格电工执行。 • 必须使用个人防护装备,如安全鞋和手套。

对系统进行操作之前,请遵守以下安全预防措施:

- 1. 明确标识工作地点和设备。
- 2. 断开所有可能的电压源连接。确保不能进行重连。上锁挂牌。
  - 打开AVR的主断开设备。
  - 对控制柜进行操作之前,断开任何外接电源与控制电路的连接。 如果AVR连接永磁发电机,请使用安全开关或通过其他方式断开其与AVR的
  - 连接。
  - 断开AVR连接后,请务必等待5分钟,使中间电路电容器得以放电,然后再 继续操作
  - 当琥珀色警告指示灯闪烁时,请勿在AVR上进行任何操作。
- 3. 请保护工作地点中的其他任何带电部件,以免接触过电。
- 4. 靠近裸露的导体时,请采取特殊的预防措施。
- 确保设备已断电。 5.
  - 请使用阻抗至少为1 Mohm的万用表。 确保AVR输入电源端子 (PWR L1、PWR L2和PWR L3) 与接地端子 (PE)之 间的电压接近0 V。
  - 确保AVR输出端子(IE+、IE-和ExCap)与接地端子(PE)之间的电压接近 0 V.
- 6. 按照当地法规要求安装临时接地端子。
- 7. 向管理电气安装工作的人员申请工作许可。

## 残余危险区域

**警告!**当琥珀色警告指示灯闪烁时,请勿在AVR上进行任何操作。

## AVR运行时,

- 电源部分的电压最高达到300 V AC,且短路电流极高。
- 控制柜中的电压高于50 V。

## 当AVR与电源断开连接时,AVR中的大电容器会保持电荷并持续一段时间。请至少等 待5分钟使电容器放电,然后再继续操作。如果内部电压超过30 V DC,琥珀色警告 LED会闪烁

警告标签贴在所有柜门上,以警告工作人员在操作过程中不要开门。 如果设备集成到较大的系统,其他警告标签应贴柜门内侧和功率整流模块的盖子上。 在操作励磁系统时,应考虑残余危险区域。

# 产品包装

- 产品包装内容: UNITROL 1000系列AVR
- 专用红色USB电缆,用于为AVR供电并与其连接。请妥善保管
- 红色跳线块(3个)
- 快速安装指南和测试证书

确保所有列出的物品均包含在产品包装中,且物品没有损坏。

## 硬件概述

AVR的主要部件。更多信息,请参阅*用户手册*。

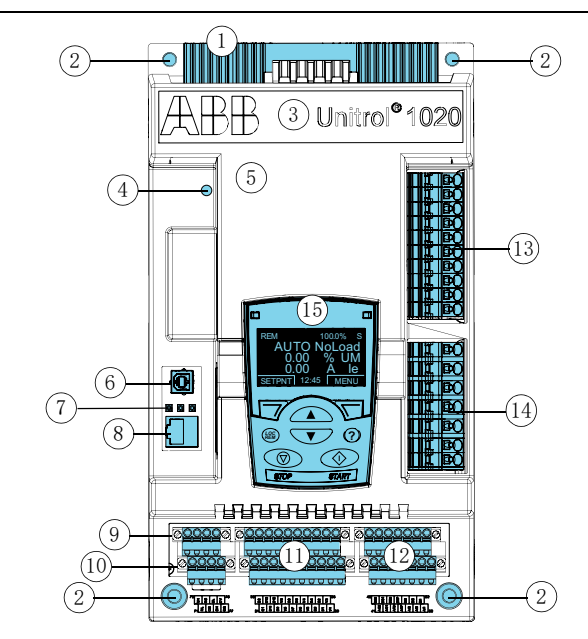

| 编号 | 描述     | 编号 | 描述                                                                               |
|----|--------|----|----------------------------------------------------------------------------------|
| 1  | 散热片    | 9  | RS-485 (X1300)端子                                                                 |
| 2  | 固定孔    | 10 | CAN (X1302)端子                                                                    |
| 3  | 设备类型名称 | 11 | 开关量                                                                              |
| 4  | 报警LED  | 12 | 模拟量                                                                              |
| 5  | 前盖     | 13 | 电源端子<br>• 保护接地(PE)<br>• 输入电源U <sub>PWR</sub><br>• 辅助电源U <sub>AUX</sub><br>• 励磁输出 |
| 6  | USB 端口 | 14 | 测量端子<br>电机电压,电网电压,电机电流                                                           |
| 7  | 状态LED  | 15 | 控制盘(QUNITROL 1020)                                                               |
| 8  | 以太网端口  |    |                                                                                  |

## 警告和状态指示灯

| 颜色  | 描述                                                                                                    |
|-----|----------------------------------------------------------------------------------------------------|
| 琥珀色 | 报警LED<br>闪烁:请勿操作AVR! 内部电压超过30 V DC。                                                                     |
| 绿色  | <b>工作状态</b><br><b>亮:</b> 设备控制器激活<br><b>闪烁:</b> 设备软件激活                                                   |
| 黄色  | <b>励磁状态</b><br><b>亮:</b> 励磁激活<br><b>闪烁:</b> 限制器激活                                                       |
| 紅色  | <ul> <li>报警状态</li> <li>充:报警或跳闸激活</li> <li>闪烁:</li> <li>启动战障</li> <li>参数下载故障</li> <li>励磁输出被闭锁</li> </ul> |

## 机械安装

有关机械安装的详细信息,请参阅用户手册。

AVR必须安装在干燥、无尘且不含任何挥发性气体、酸性烟雾或类似危害的室内区域。 检查安装区域并参考技术数据,以确保:

最高环境温度处于允许范围内。

- 振动受到限制,且在允许的等级内。
- 防护等级和污染程度均合适。
- EMC环境合适。
- 安装要求:
- 垂直安装AVR, 以确保正常冷却。
- 可用空间要求:
- AVR上方50 mm
- AVR下方20 mm
- AVR左右两侧10 mm
- 确保AVR周围有足够的冷却气流。
- 确保其他设备不会向AVR吹送热气。
- AVR设计为通过适当的硬件安装到安装板上。
- 确保使用接地线(≥4 mm<sup>2</sup>)穿过安装孔,将AVR的框架以电气(PE)接地方式固 定到安装板上。使用齿形垫圈实现良好的电气接地。
- 安装步骤:
- 1. 请参考安装孔尺寸图。 2. 在安装板上钻出适当的孔。
  - 用合适的硬件(例如M6螺钉)以10 Nm的扭矩将AVR固定到安装板上。安装孔

| 编号 | 描述                                  | 编号 | 描述                       |
|----|-------------------------------------|----|--------------------------|
| 1  | 开关量<br>最大电缆长度 30 m                  | 9  | 功率电源控制(PWM)              |
| 2  | 模拟量<br>最大电缆长度 30 m                  | 10 | 通信MCU                    |
| 3  | 网络电压测量UNET                          | 11 | 控制电源输入AUX L1-L3          |
| 4  | 机端电压测量U <sub>M</sub>                | 12 | 以太网连接<br>最大电缆长度 100 m    |
| 5  | 机端电流测量I <sub>M2</sub>               | 13 | USB连接<br>最大电缆长度 3 m      |
| 6  | 外接电容ExCap (-)                       | 14 | RS-485连接<br>最大电缆长度 500 m |
| 7  | 励磁输出I <sub>e</sub> & U <sub>e</sub> | 15 | CAN连接<br>最大电缆长度 3 m      |
| 8  | 测量和控制单元(DSP)                        | 16 | 励磁电源输入<br>PWR L1 - L3    |

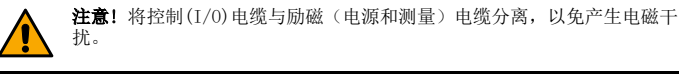

## 电缆尺寸要求:

| 连接类型                  | 横截面积要求                     |               |  |  |  |  |  |  |
|-----------------------|----------------------------|---------------|--|--|--|--|--|--|
| 励磁电缆<br>端子1到17        | 0.2 to 4 $\mathrm{mm}^2$   | AWG 24到AWG 10 |  |  |  |  |  |  |
| 控制电缆 (1/0)<br>端子20到77 | 0.2 to 2.5 $\mathrm{mm}^2$ | AWG 24到AWG 12 |  |  |  |  |  |  |

## 接地

使用4 mm<sup>2</sup>接地线将AVR连接到端子17上的保护接地。

通过安装孔与安装板进行额外的接地连接(如果连接到保护接地),或使用4 mm<sup>2</sup>电 缆连接到保护接地。

确保接地连接尽可能短。

为控制电缆提供额外的信号接地端子。

## 涌流限制

由于AVR的内部直流电容较大,特别是在强电压源下,励磁涌流会变得非常高。

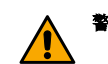

警告! 为避免损坏AVR, 请确保涌流大于200 A的时间不超过10 ms。

#### 为防止AVR因涌流较大而损坏

| 方法         | 描述                                              |
|------------|-------------------------------------------------|
| 自并励        | 励磁功率通过并联变压器上发电机的输出获得。使用最大功率为10 kVA的<br>励磁功率变压器。 |
| PMG(永磁机)电源 | 励磁功率来自永磁发电机(PMG)。PMG的最大允许输出功率为10 kVA。           |
| 辅助绕组       | 励磁功率来自发电机的附加定子绕组。                               |
| 辅助电源       | 励磁电源来自辅助电源。使用最大功率为10 kVA的励磁功率变压器。               |
| 直流电池       | 励磁功率来自电池。使用电阻器限制涌流。                             |

可以使用启动时为0 V的电容电压来计算涌流。外部电阻为200 V AC,则输入通常是

## 电源和测量端子

| <del>尚子</del>                                                                                                    | 类型   | <b>参考</b><br>点 | 标号         | 信号描述     |
|----------------------------------------------------------------------------------------------------|------|----------------|------------|----------|
|                                                                                                    | 电源端子 | 17             | PE         | 保护接地     |
| <b>DIX IBO</b>                                                                                                    |      | $16^{1}$       | PWR L1     | 输入电源L1   |
| <b>I B</b> O                                                                                                    |      | $15^{1}$       | AUX L1 (+) | 辅助电源L1   |
|                                                                                                    |      | $14^{1}$       | PWR L2     | 输入电源L2   |
| II BO                                                                                                    |      | $13^{1}$       | AUX L2 (-) | 辅助电源L2   |
|                                                                                                    |      | $12^{1}$       | PWR L3     | 输入电源L3   |
| De la companya de la companya de la comp |      | $11^{1}$       | AUX L3     | 辅助电源L3   |
| LI EQ                                                                                                    |      | 10             | IE+        | 励磁电流输入 + |
|                                                                                                    |      | 9              | IE-        | 励磁电流输出 - |
|                                                                                                    |      | 8              | 外部电容器      | 外接电容 -   |
|                                                                                                    | 测量端子 | 7              | ML1        | 机端电压L1   |
|                                                                                                    |      | 6              | ML2        | 机端电压L2   |
|                                                                                                    |      | 5              | ML3        | 机端电压L3   |
| II. BO                                                                                                    |      | 4              | NW1        | 网端电压L1   |
| III BO                                                                                                    |      | 3              | NW3        | 网端电压L3   |
| <b>D</b> BO                                                                                                    |      | 2              | MC2+       | 机端电流 +   |
|                                                                                                    |      | 1              | MC2-       | 机端电流 -   |

1) 可用随附的跳线将励磁功率输入(PWR)和辅助电源输入(AUX)的各相相连,以减少 布线。

## 调试

有关调试的详细说明,请参阅用户手册。

- 调试步骤概述:
- 1. 确保所有连接正确、安全。
- 2. 将配置文件下载到AVR。确保参数正确无误。
- 检查数字和模拟I/0是否处于静止状态。 3. 4.
  - 在电机的以下工况下测试:
  - a) 静止 测量励磁机定子绕组的电阻。
  - 空载
  - 将电机速度增至额定值。
  - 手动模式下启动励磁,增加手动设定点,直至机端电压达到50%。 利用CMT 1000验证AVR的测量值,并将其与使用的其他设备(如保护装置
- 进行比较

|          | 1 | 开关量<br>最大电缆长度 30 m    |
|----------|---|-----------------------|
| 管此USB电缆。 | 2 | 模拟量<br>最大电缆长度 30 m    |
|          | 3 | 网络电压测量UNET            |
|          | 4 | 机端电压测量U <sub>M</sub>  |
|          | 5 | 机端电流测量I <sub>M2</sub> |
|          | 6 | 外接电容ExCap (−)         |
|          | 7 | 励磁输出Ie & Ue           |

- 即来自励磁系统内部带电设备的危险(如果防护罩被拆下)。
- 来自转子励磁绕组和励磁变压器二次侧的危险电压。
- 系统停止后立即打开柜门的情况下来自带电电容器的危险。
- 柜门打开时,来自主电压和辅助电压的危险。

# 简介

本文档是UNITROL 1010和UNITROL 1020自动电压调节器的快速安装指南。在安装或使用产品之前,请务必阅读并理解本文档。本文档仅作为产品简明指南。有关产品的详细信息,请参阅*用户手册*。

## 设备说明

UNITROL 1010和UNITROL 1020是用于80 MVA以下同步电机的自动电压调节器 (AVR)。 AVR用于间接励磁同步电机和电动机的励磁。AVR还可用作无功功率调节器、功率因数 调节器或励磁电流调节器。

- 的直径为6.5 mm。
- 4. 确保安装板与AVR之间的接地状况良好。安装板必须电气接地(PE)。

## 电气安装

有关电气安装的详细信息,请参阅用户手册。

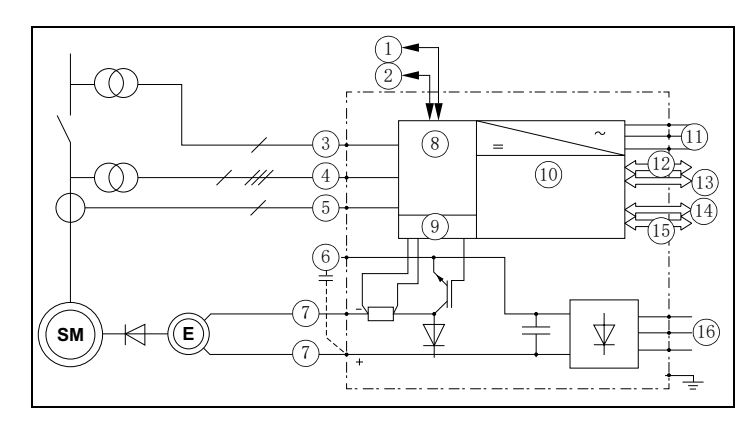

- 增加设定点,直至电机电压达到100%,然后利用AVR调试向导调试AVR。
- 在手动模式和自动模式下执行阶跃响应测试以检验性能。
- c)机器并网
- 预选自动模式(电压调节器)。
- 增加自动设定点以验证I<sub>M</sub> 测量的极性。Q 必须增加。

d)在手动模式和直接VAR调节器模式下执行阶跃响应测试以检验性能。

最终调试 5.

a)保存AVR上的参数,用CMT 1000验证状态。

b)为项目文档保存备份文件。

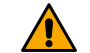

警告!为了防止不稳定调节及机器损坏,所有使用的调节器模式和限制器都 必须经过测试。

**警告!**如果利用同步,请参阅用户手册中的操作步骤。必须特别注意同步, 以防止人员伤亡或设备损坏。

#### CMT 1000调试和维护工具

| File Monitor | Setup | Communication | Tune | Help             | <u></u>                                   |
|--------------|-------|---------------|------|------------------|-------------------------------------------|
| OFFLINE      |       |               |      |                  |                                           |
| MONITOR      |       |               | N    | Ionitor          | í                                         |
| CONTROL      |       |               | AVF  | R1 - Main        | EEPROM 🛞                                  |
| AB           |       |               | 15.  | 13:01<br>11.2011 | CMT1000 for: UNITROL 1010<br>UNITROL 1020 |

可以使用用于Microsoft Windows的CMT 1000调试和维护工具PC应用程序来设置 AVR的参数。CMT 1000通过USB端口或以太网端口连接到AVR。以太网连接允许从远 程位置访问AVR。有关CMT 1000的详细信息,请参阅*用户手册*。

## 操作

AVR 由模拟和数字输入/输出控制。也可通过MODBUS的远程访问来使用控制信号。 CMT 1000仅用于设置参数和操作,不能作为操作员界面。 有关操作的详细信息,请参阅用户手册。

#### 技术数据

📃 UL 评级

|                               | UNITROL 1010             | UNITROL 1020                     |
|-------------------------------|--------------------------|----------------------------------|
| 本机控制面板                        | 否                        | 是                                |
| IP等级                          | IP20                     | IP20                             |
| 功率电源输出                        |                          |                                  |
| 交流标称输入电压                      | 0到250 V AC               | 0到250 V AC                       |
| 频率                            | 25 - 600 Hz              | 25 - 600  Hz                     |
| 直流标称输入电压                      | 0到300 V DC               | 0到300 V DC                       |
| 最大峰值输入电压<br>(非正弦)             | 420 V <sub>P</sub>       | 420 V <sub>P</sub>               |
| 最低要求启动电压                      | N/A                      | N/A                              |
| 辅助电源(控制器输入)                   |                          |                                  |
| 交流标称输入电压 (三相)                 | 9到250 V AC               | 9到250 V AC                       |
| 交流标称输入电压 (单相)                 | 16到250 V AC              | 16到250 V AC                      |
| 频率                            | 40 - 600 Hz              | 40 - 600 Hz                      |
| 直流标称输入电压                      | 18到300 V DC              | 18到300 V DC                      |
| 最大峰值输入电压<br>(非正弦)             | 420 V <sub>P</sub>       | 420 V <sub>P</sub>               |
| 励磁输出                          |                          |                                  |
| 55 °C时的连续输出电流                 | 10 A DC                  | 15 A DC<br>20 A DC <sup>1)</sup> |
| 55 ° C时的10秒过载电流               | 25 A DC                  | 38 A DC                          |
| 励磁电流测量                        |                          | •                                |
| 全频                            | 0 - 38 A                 | 0 - 38 A                         |
| 精准度 / 分辨率                     | < 1% / $<$ 100 mA        | < 1% / $<$ 100 mA                |
| 机端和网端测量                       |                          |                                  |
| 机端电压, 单相/双相/三相                | 最高500 V AC <sup>2)</sup> | 最高500 V AC <sup>2)</sup>         |
| 机端电流,单相                       | 1到5 A AC                 | 1到5 A AC                         |
| 网端电压, 单相                      | 最高500 V AC               | 最高500 V AC                       |
| 频率范围                          | 10 - 150 Hz              | 10 - 150 Hz                      |
| 精准度(-40 °C - 70 °C/在25 °C条件下) | ±1% / 0.1%               | $\pm1\%$ / 0.1%                  |
| 电压调节                          |                          |                                  |
| AVR 响应时间(三相 / 单相测量)           | < 20 ms / $<$ 50 ms      | < 20 ms / $<$ 50 ms              |
| PwM 限制                        | 0.5 - 99%                | 0.5 - 99%                        |
| 数字输入和输出                       |                          |                                  |
| 数字输入/输出的数量<br>(输入/in或out/输出)  | 4 / 8 / 0                | 4 / 8 / 0                        |
| 数字输入/输出电压                     | 24 V                     | 24 V                             |
| 模拟输入和输出                       |                          |                                  |
| 模拟输入/输出的数量                    | 3 / 2                    | 3 / 2                            |
| 模拟输入/输出范围                     | ±10 V                    | ±10 V                            |
| 通信接口                          |                          |                                  |
| 以太网 (电缆长度 < 100 m)            | 10 / 100 MBit/s          | 10 / 100 MBit/s                  |
| USB 版本(仅使用随附的红色USB电缆)         | 1.0、1.1、2.0              | 1.0, 1.1, 2.0                    |
| CAN (电缆长度 < 3 m)              | 仅用于UNITROL 100           | 00设备之间的连接。                       |

1) 三相电源及外接 1 mF 电容器需要操作标称励磁电流介于15 A到20 A之间的

2) 如果机端电压测量值超过250 V AC,则需要将机器的星形点与接地端(PE)相连。

UNITROL 1020.

要以符合UL标准的方式使用AVR,应考虑以下几点:

• 最高周围环境温度在55 °C - 70 °C,降额如下

• UNITROL 1020的最大输出能力: 10 A/150 V

UNITROL 1010的最大输出能力: 5 A/150 V

• 周围环境温度55 °C时的额定电功率

• 仅使用60/75 °C额定电线

• 适用于2级污染环境

接地线端子明显标记为 "PE

励磁输入PWR L1、PWR L2和PWR L3必须采用额定480Y/277 V AC,最大15 A的断路 器保护(交流电源)或,额定300 V DC,最大15 A的认证等级RK5熔断器保护(直 流电源)。

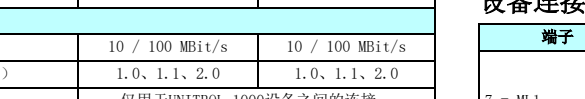

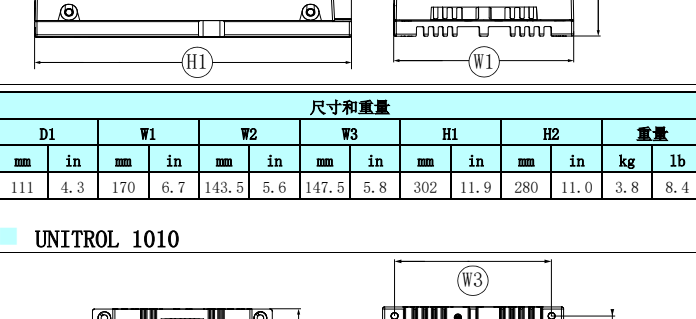

(W3)

(W2)

<u>ini∦≣∖</u>⊧

(H2)

(D1)

重量

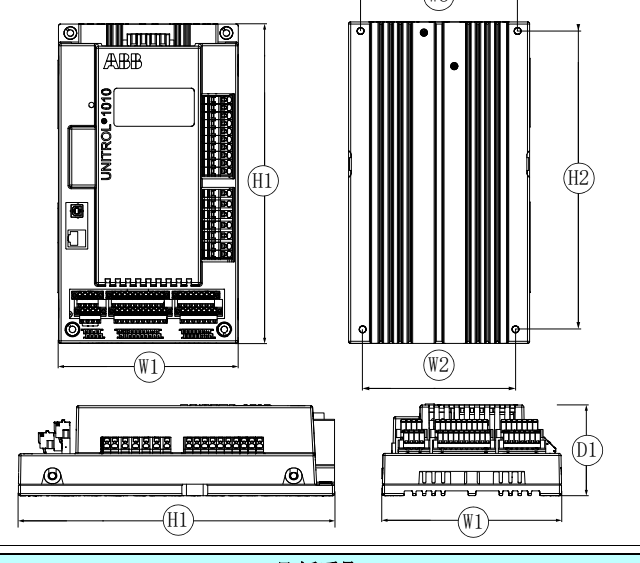

| 尺寸和重量       |     |     |     |       |     |       |     |     |      |     |      |     |     |
|-------------|-----|-----|-----|-------|-----|-------|-----|-----|------|-----|------|-----|-----|
| D1 W1 W2 W3 |     |     |     |       | H1  |       | H2  |     | 重量   |     |      |     |     |
| B           | in  | B   | in  | mm    | in  | B     | in  | mm  | in   | B   | in   | kg  | 1b  |
| 85          | 3.3 | 170 | 6.7 | 143.5 | 5.6 | 147.5 | 5.8 | 302 | 11.9 | 280 | 11.0 | 2.8 | 6.2 |

# 设备连接

尺寸

UNITROL 1020

ABB

너귀

-(W1)

Unitrol<sup>®</sup> 1020

(H1)

| 端子                                                                        | 符号                                                                                                    | 电路                                                                                                    |
|---------------------------------------------------------------------------|----------------------------------------------------------------------------------------------------|----------------------------------------------------------------------------------------------------|
| 7 = ML1<br>6 = ML2<br>5 = ML3                                             | <ul> <li>机端电压(三相)U<sub>M</sub></li> <li>机端电压测量L1</li> <li>机端电压测量L2</li> <li>机端电压测量L3</li> <li>皆告:如果Um&gt;250 V AC,星</li> <li>形点必须连接至PE(保护接地)。</li> <li>机端电流(自相)I<sub>M2</sub></li> <li>机端电流+</li> </ul> | 外接<br>→ → → → → → → → → → → → → → → → → → →                                                                                                    |
| 2 = MC2+<br>1 = MC2-<br>7 = ML1<br>5 = ML3                                | <ul> <li>机端电流 -</li> <li>机端电流 (单相)U<sub>M</sub></li> <li>主电源 L1</li> <li>主电源 L3</li> <li>主电源 L3</li> <li>机端电压 (B相接地)U<sub>M</sub></li> <li>机端电压测量 L1</li> <li>机端电压测量 L2</li> </ul>                      |                                                                                                    |
| 7 = ML1<br>6 = ML2<br>5 = ML3                                             | <ul> <li>机端电压测量 L3</li> <li>1) PT和CT必须接地。</li> </ul>                                                                                                    | 小按<br>ML1<br>ML2<br>ML3<br>1) 最大500/0.2 VA                                                                                                    |
| $\begin{array}{rcl} 4 &=& \mathrm{NW1} \\ 3 &=& \mathrm{NW3} \end{array}$ | 线电压测量(单相)U <sub>NET</sub><br>网端电压测量 L1<br>网端电压测量 L3<br>1) PT和CT必须接地。                                                                                                    | 外接<br><b>NW1</b><br><b>NW3</b><br>最大500/0.2 VA                                                                                                 |
| $\begin{array}{rrrrrrrrrrrrrrrrrrrrrrrrrrrrrrrrrrrr$                      | 数字输入/输出<br>数字输入/输出1<br>数字输入/输出2<br>数字输入/输出3<br>数字输入/输出4<br>数字输入/输出4<br>数字输入/输出6<br>数字输入/输出7<br>数字输入/输出8                                                                                                 | 外接<br>20_28V<br><b>V1</b><br><b>V2</b><br><b>D1</b><br><b>D1</b><br><b>D1</b><br><b>D1</b><br><b>D1</b><br><b>D1</b><br><b>D1</b><br><b>D1</b> |

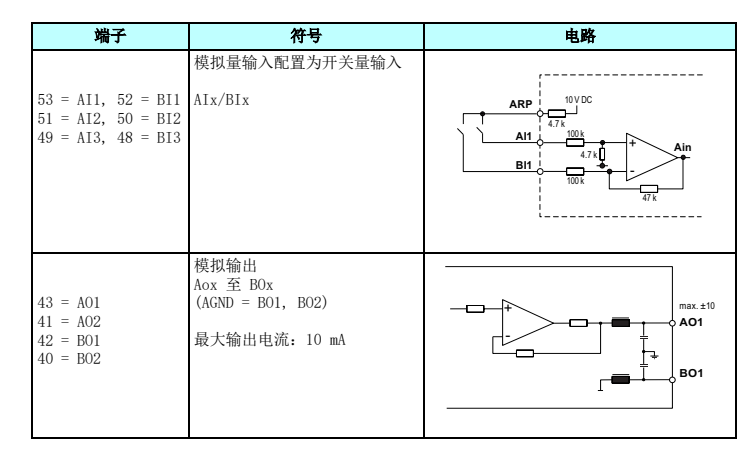

# 认证

产品类型标签上显示适用的认证。

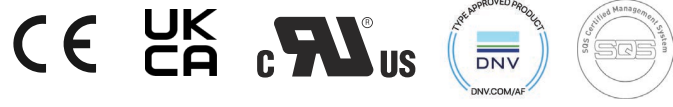

DNV.COM/AF

SQS

UKCA marking CE marking cUL recognized

# 相关文档

| 文档                                            | 代码             |
|-----------------------------------------------|----------------|
| UNITROL® 1010 User Manual (英文版)               | 3BHS335648 E81 |
| UNITROL® 1020 User Manual (英文版)               | 3BHS335648 E82 |
| UNITROL® 1000 Control SW manual (英文版)         | 3BHS399489 E02 |
| UNITROL® 1000 Commissioning instructions(英文版) | 3BHS399489 E01 |
| UN1000 Modbus Address table (英文版)             | 3BHS358281 E81 |
| UN1000 Modbus Reference Manual (英文版)          | 3BHS358281 E80 |
| UN1000 Railway Type Test Summary (英文版)        | 3BHS258571 E44 |
| UN1000 Type Test Summary (英文版)                | 3BHS258571 E41 |
| Release Notes HW/SW (英文版)                     | 3BHS355555 E02 |
|                                               |                |

# 支持信息

ABB 瑞士有限公司 静止励磁系统,电压调节器及同步设备 CH-5300 图尔吉/瑞士 网站: http://www.abb.com/unitrol 24 小时 - 紧急服务咨询热线: +41 844 845 845 问题咨询和支持电邮:

unitrol1000.supportline@ch.abb.com

## 📕 文档、软件和工具

您可以访问myABB业务门户获取AVR的最新文档、软件和工具。 要进行访问:

- 1. 请在Web浏览器中访问https://myportal.abb.com。
- 2. 选择登录。
- 如果您已有ABB帐号,可使用电子邮箱和密码注册。
- 如果您还没有ABB帐号,请参阅"如何注册到myABB业务门户"。
- 3. 登陆后,将打开myABB功能模块概览。
- 4. 在myABB功能模块概览上,找到myExcitation小部件。有关如何注册到
- myExcitation小部件的信息,请参阅"如何注册到myExcitation小部件" on小部件中,选择GO TO ABB LIBRARY(访问
- > ABB 产 品 > 电力电系 > 励磁系统和组合方案 > UNITROL 1000 > UNITROL 1010或
- 8. 选择文档。可按类别或按文档类型搜索文档。
- 9. 也可以将文档下载到计算机中。

## 如何注册到myABB业务门户:

- 1. 选择登录按钮下方的注册。
- 2. 填写注册表。
- 3. 选择注册。
- 4. ABB帐号。
- 在该电子邮件中,选择ACTIVATE ACCOUNT( 5. 激活帐号)。
- 6. 现在,您可以访问myABB业务门户。

- 1. 在myABB业务门户中的myExcitation小部件中,选择GET ACCESS(获取访问权限 )。
- 2. 填写注册表。
- 注册后即可访问ABB资源库中的UNITROL 1000系列文档和工具。

- myABB dashboard > ABB Library
- **ABB Library** 
  - **\_** Category
  - All Categories
  - ABB Products
  - Power Electronics
  - UNITROL<sup>®</sup> Excitation Systems
- UNITROL 1000
  - UNITROL 1005
    - UNITROL 1010 UNITROL 1020

|  | 5. | 在myABB业务门户中的myExcitatio<br>ABB资源库)。 |
|--|----|-------------------------------------|
|  | 6. | ABB资源库将打开。                          |
|  | 7. | 在左侧菜单中,类别筛选暂不可用                     |

- - UNITROL 1020.

- ABB将向您发送一封电子邮件,用于激活您的

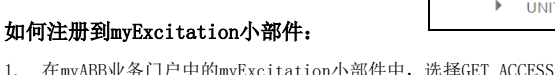

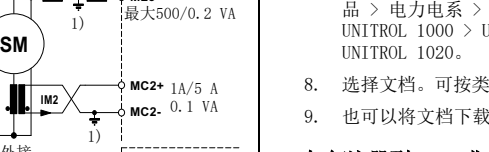

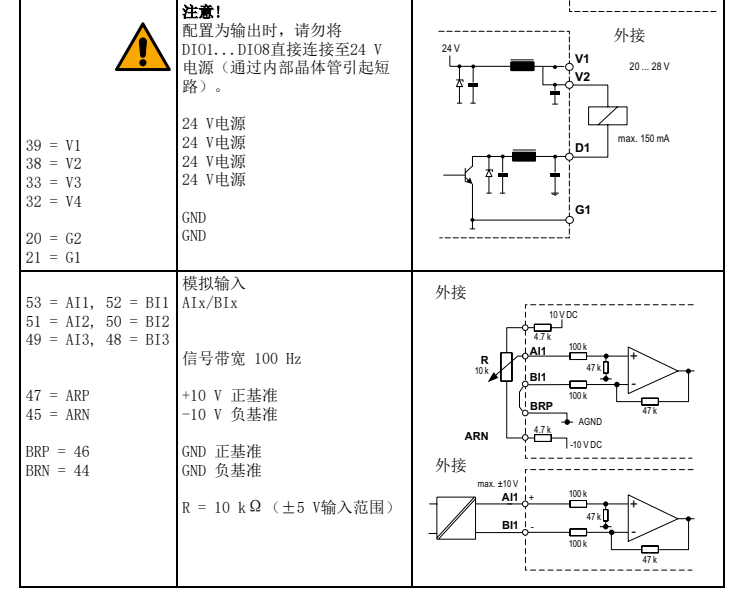